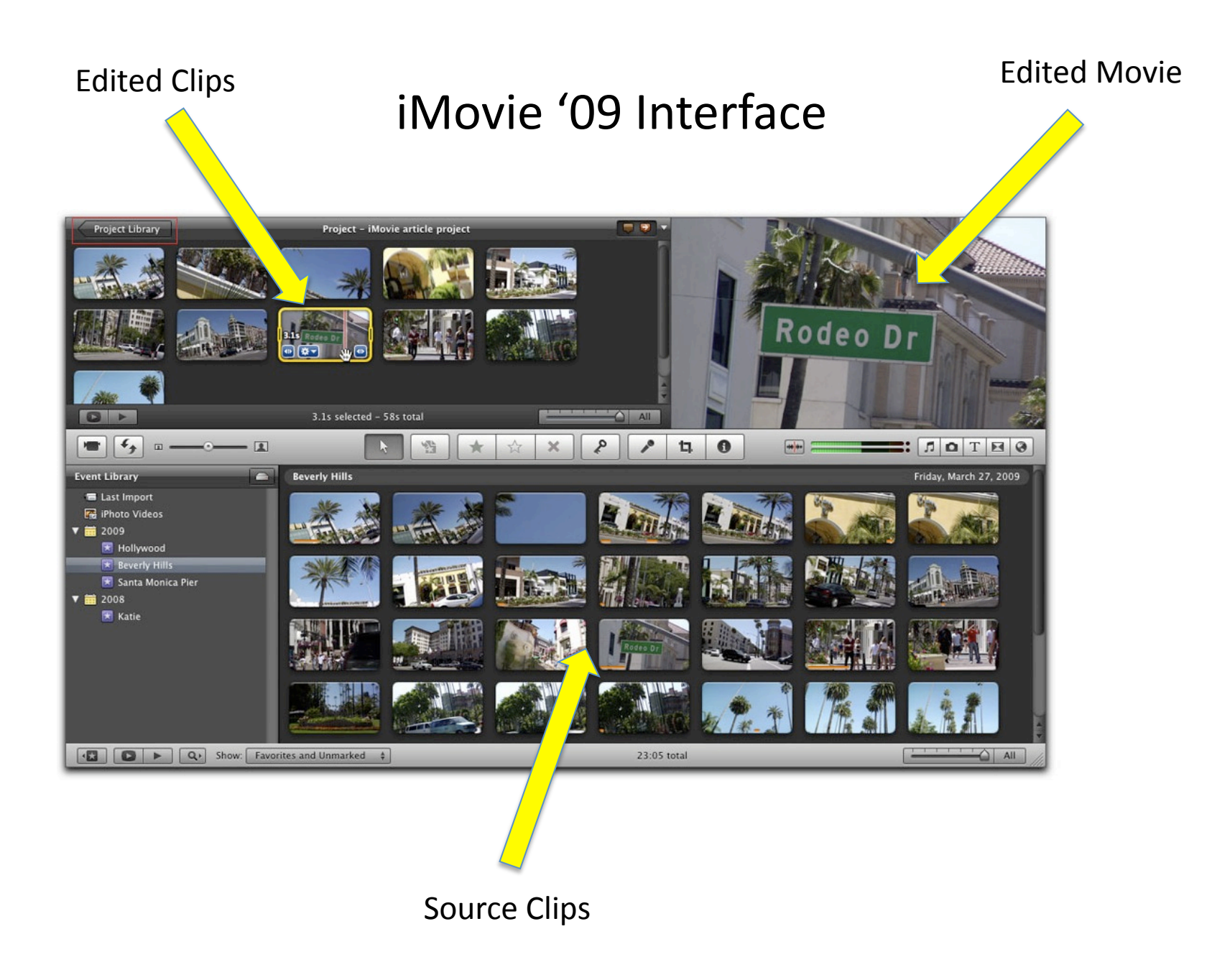

| 000     | iMovie Preferences                                                                                                    |
|---------|----------------------------------------------------------------------------------------------------|
| [8]     |                                                                                                    |
| General | Browser Video Fonts                                                                                                    |
|         | Show Advanced Tools                                                                                                    |
|         | Enables dual mode Toolbar, Keyword controls, Cutaways, Picture in Picture,<br>Green Screen, additional Replace modes, and Chapter Markers. |
|         | Display time as HH:MM:SS:Frames                                                                                                    |
|         | Show "Play" reminder in viewer                                                                                                    |
|         | Exit full-screen mode after playback is finished                                                                                           |
|         | Full-screen playback size: Actual Size                                                                                                    |
|         | Check for iMovie updates automatically                                                                                                    |

## Make sure these two items are checked in general preferences.

|               | iMo              | vie                      |                |                                                                                    |
|---------------|------------------|--------------------------|----------------|------------------------------------------------------------------------------------|
| Project Name: | New Project      |                          |                |                                                                                    |
| Aspect Ratio: | Widescreen (16:9 | ))                       | •              |                                                                                    |
| Theme:        | None             | Photo Album              | Bulletin Board |                                                                                    |
|               | Comic Book       | Lorem lpsum<br>Scrapbook | Filmstrip      | iMovie                                                                             |
|               | Automatically a  | dd: Cross Disso          |                | IMOVIE                                                                             |
|               |                  | Can                      | cel Create     | Project Name<br>Standard (4:3)<br>iPhone (3:2)<br>Aspect Ratio ✓ Widescreen (16:9) |

When you start your project, make sure to choose "Standard" or "Widescreen" and not "iPhone."

| • Add 17                      | dia Drive (883.8GB free / 13181 min)<br>B (871.4GB free / 12996 min) |                                                              |               |  |
|-------------------------------|----------------------------------------------------------------------|--------------------------------------------------------------|---------------|--|
| Create new                    | v Event:                                                             |                                                              | _             |  |
| Import 108                    | 0i video as:                                                         | Large - 960x540                                              | \$            |  |
| This setting<br>Selecting Lar | nas no effect for<br>ge significantly                                | r DV or MPEG-2 video.<br>reduces file size with little image | quality loss. |  |
|                               |                                                                      |                                                              |               |  |

When you import movies from the computer or from a hard drive, you get the choice of where to save them and whether to copy or move them. I recommend copying them.

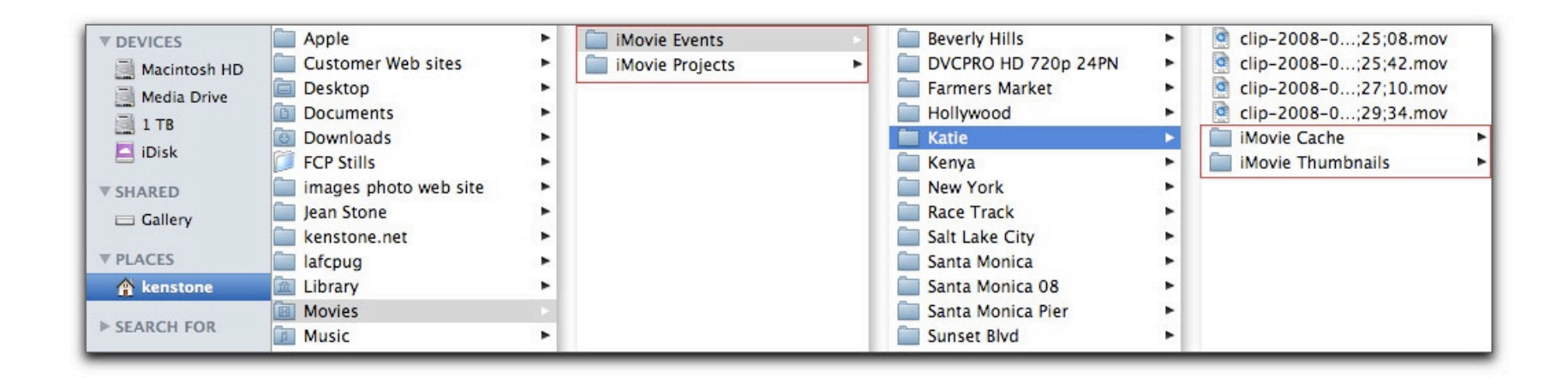

iMovie keeps your files in both an iMovie Events folder and an iMovie Projects folder. Naming your project correctly and keeping track of your files will be essential to working with iMovie.

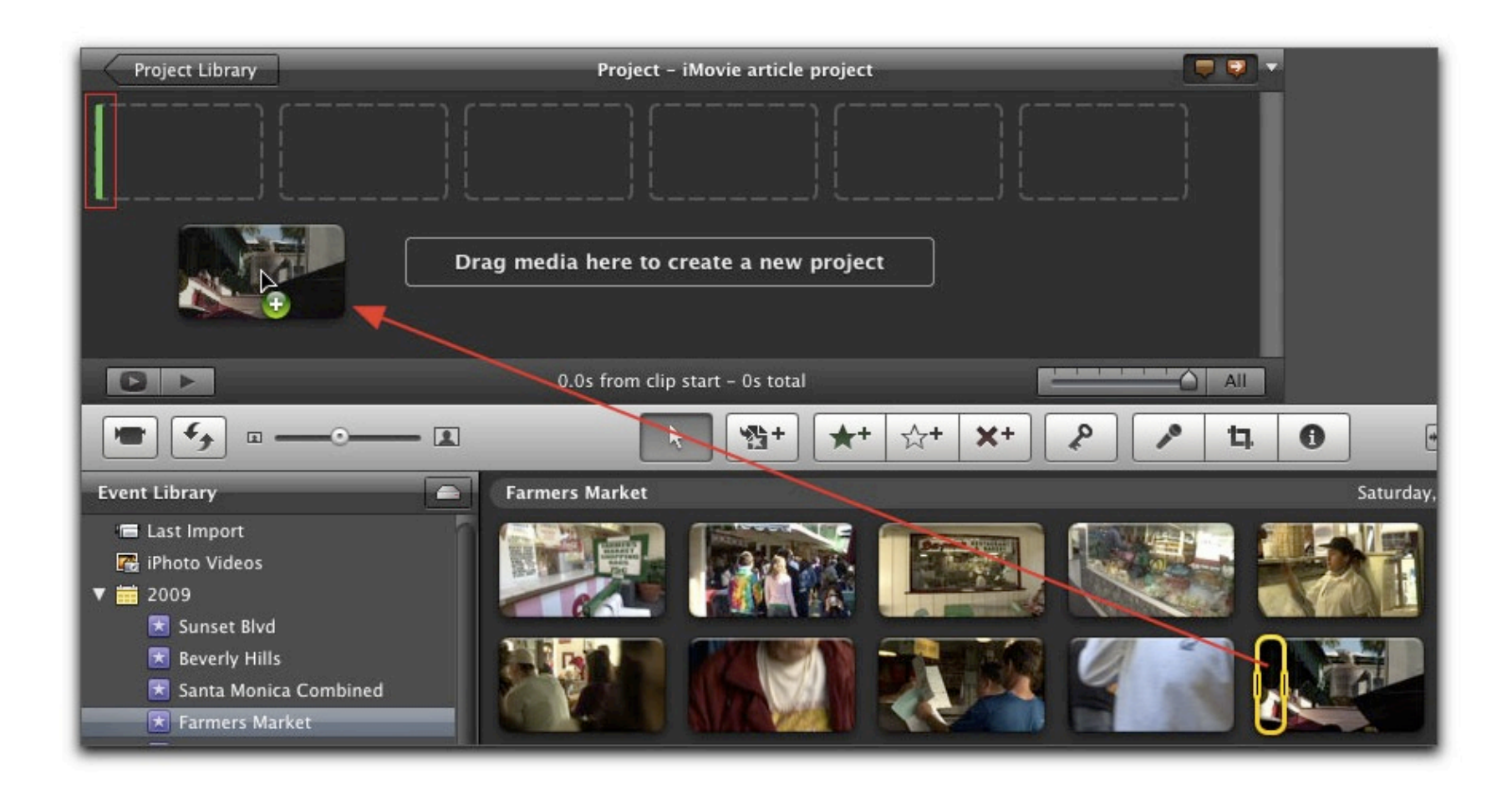

To make an edit, you select a portion of a source clip and drag it into the project window

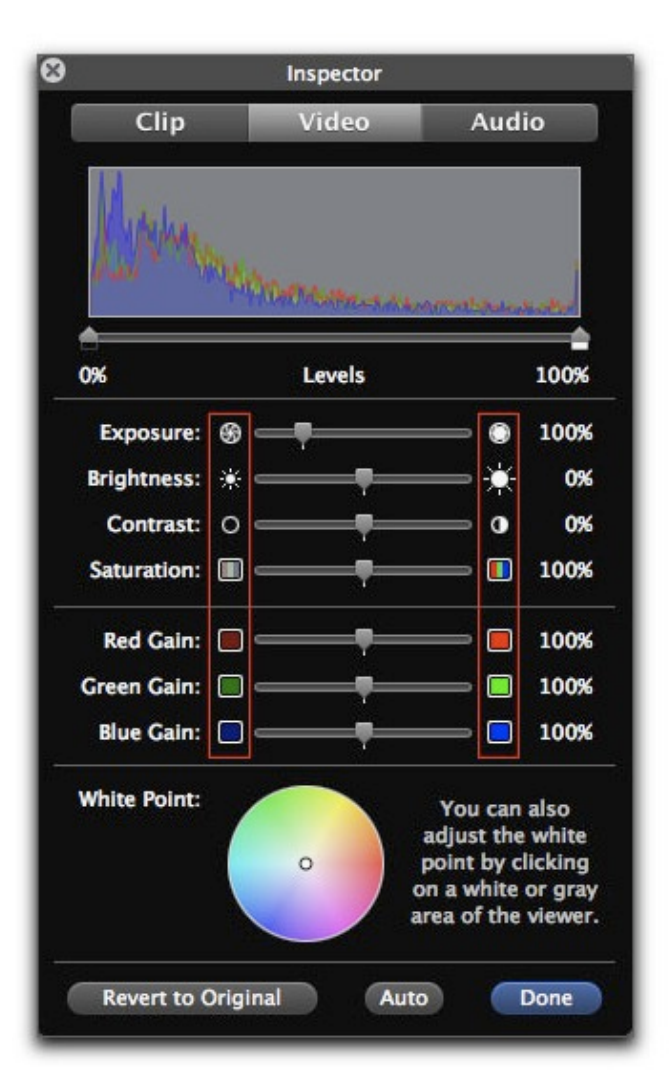

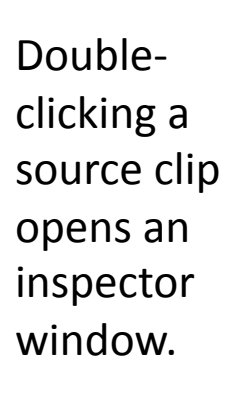

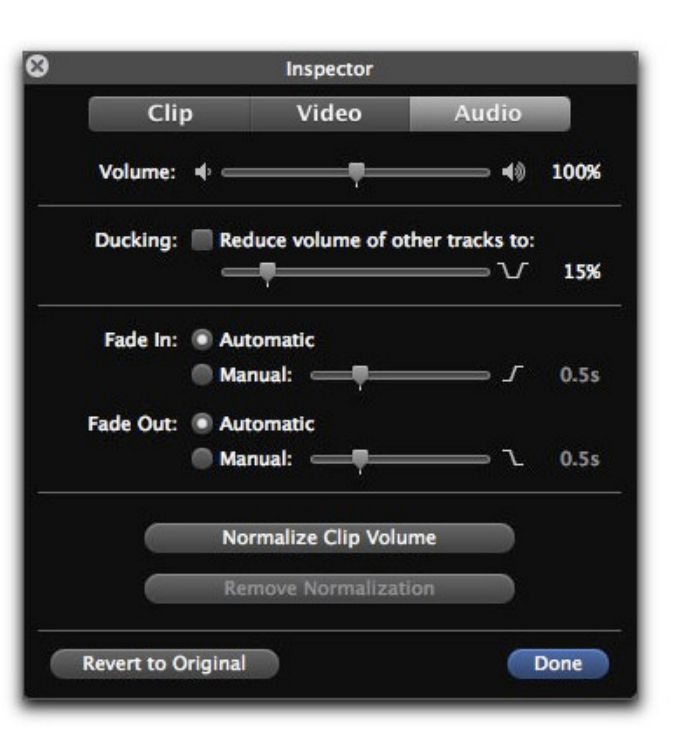

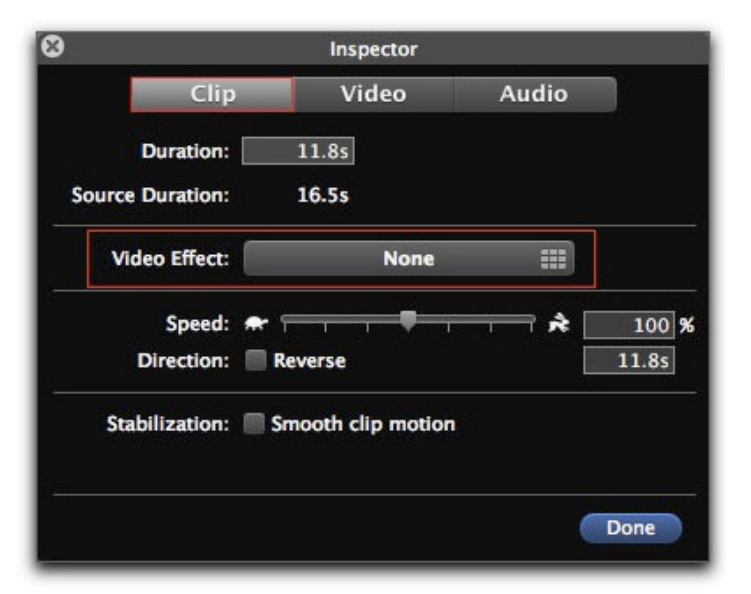

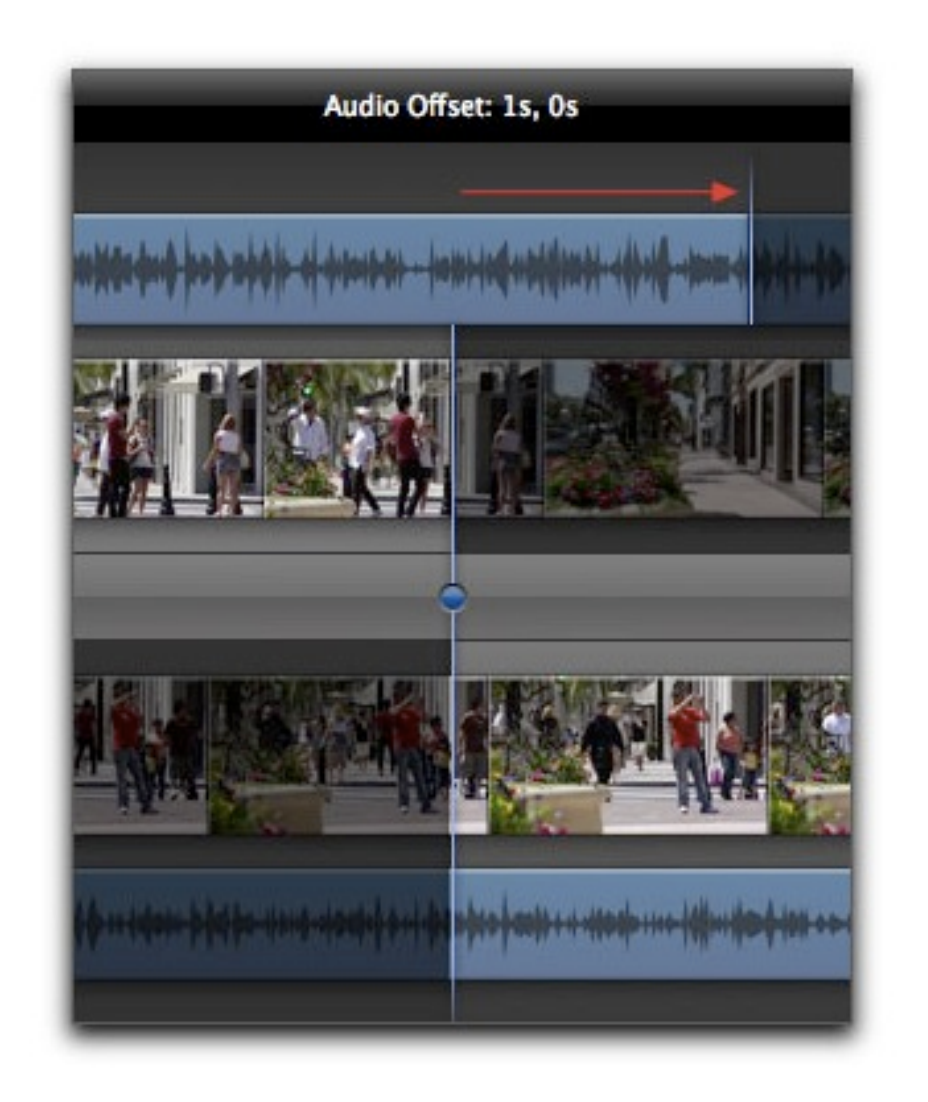

You can create L-cuts for audio in the precision editor.

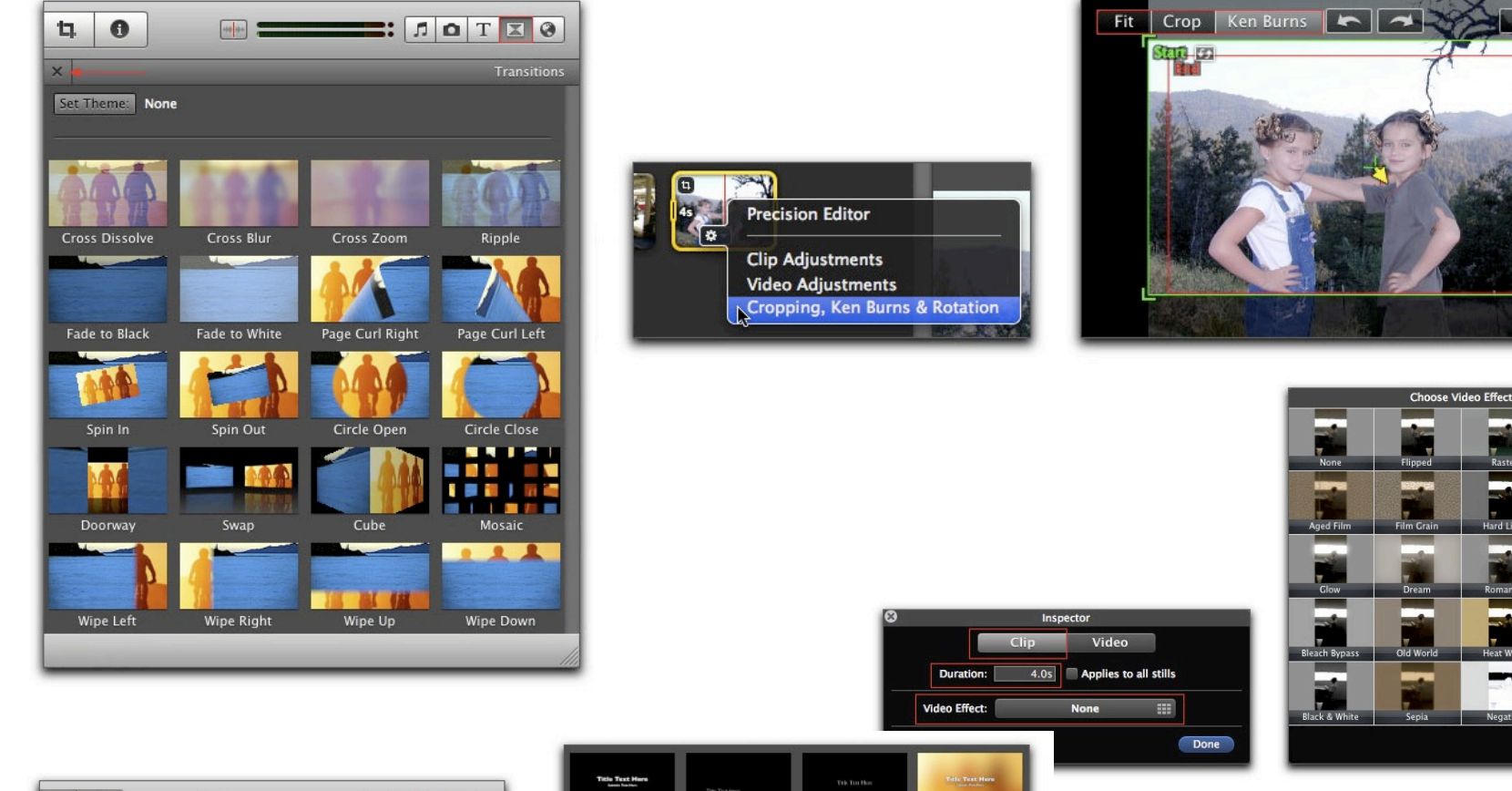

| 40                               |                                     |                          | ote 0                                                             |
|----------------------------------|-------------------------------------|--------------------------|-------------------------------------------------------------------|
| ×                                |                                     |                          | Title                                                             |
| Set Theme: None                  |                                     |                          |                                                                   |
|                                  |                                     |                          |                                                                   |
| Title Text Here<br>admit for the | Title Tirst More<br>Joint Tout More | Tatis Teat Hore          | Tille Tool Here                                                   |
| Centered                         | Lower Third                         | Lower                    | Upper                                                             |
| THEFT TEXT HERE                  | TEXT HERE                           | Title Texts<br>Goes Here | Starring<br>in urbands<br>for urbands<br>forces urban<br>in urban |
| Echo                             | Overlap                             | Four Corners             | Scrolling Credits                                                 |
| Title Text<br>Goes Here          | TITLE TEXT<br>COES HERE             | Text Here                | Title Text Here                                                   |
| Drifting                         | Sideways Drift                      | Vertical Drift           | Zoom                                                              |

| Title Test Here<br>Jam Terry | Title Ted Hero   | Tak Its flow                       | Tail: Tox: Hon<br>Unit form                                                                                                    |
|------------------------------|------------------|------------------------------------|----------------------------------------------------------------------------------------------------|
| Horizontal Blur              | Soft Edge        | Lens Flare                         | Pull Focus                                                                                                    |
| TITLE TEXT HERE              | Alla Sut Janu    | 57<br>State Street Street<br>State |                                                                                                    |
| Boogie Lights                | Pixie Dust       | Organic Main                       | Organic Lower                                                                                                    |
| bitem.                       | and the set      |                                    | Antonio de la constante de la constante de la |
| Ticker                       | Date/Time        | Clouds                             | Far Far Away                                                                                                    |
| The last from                | They lost they   | Sin Ful Bas                        | The SPE was                                                                                                    |
| Gradient - White             | Soft Bar – White | Paper                              | Formal                                                                                                    |
| A large state of the         | The last fore    | This See Use                       | The list flow<br>control with                                                                                                    |
| Gradient – Black             | Soft Bar – Black | Torn Edge – Black                  | Torn Edge - Tan                                                                                                    |

As in previous versions of iMovie, there are filters, transitions, titles and the Ken Burns effect for still images.

Done

Cancel

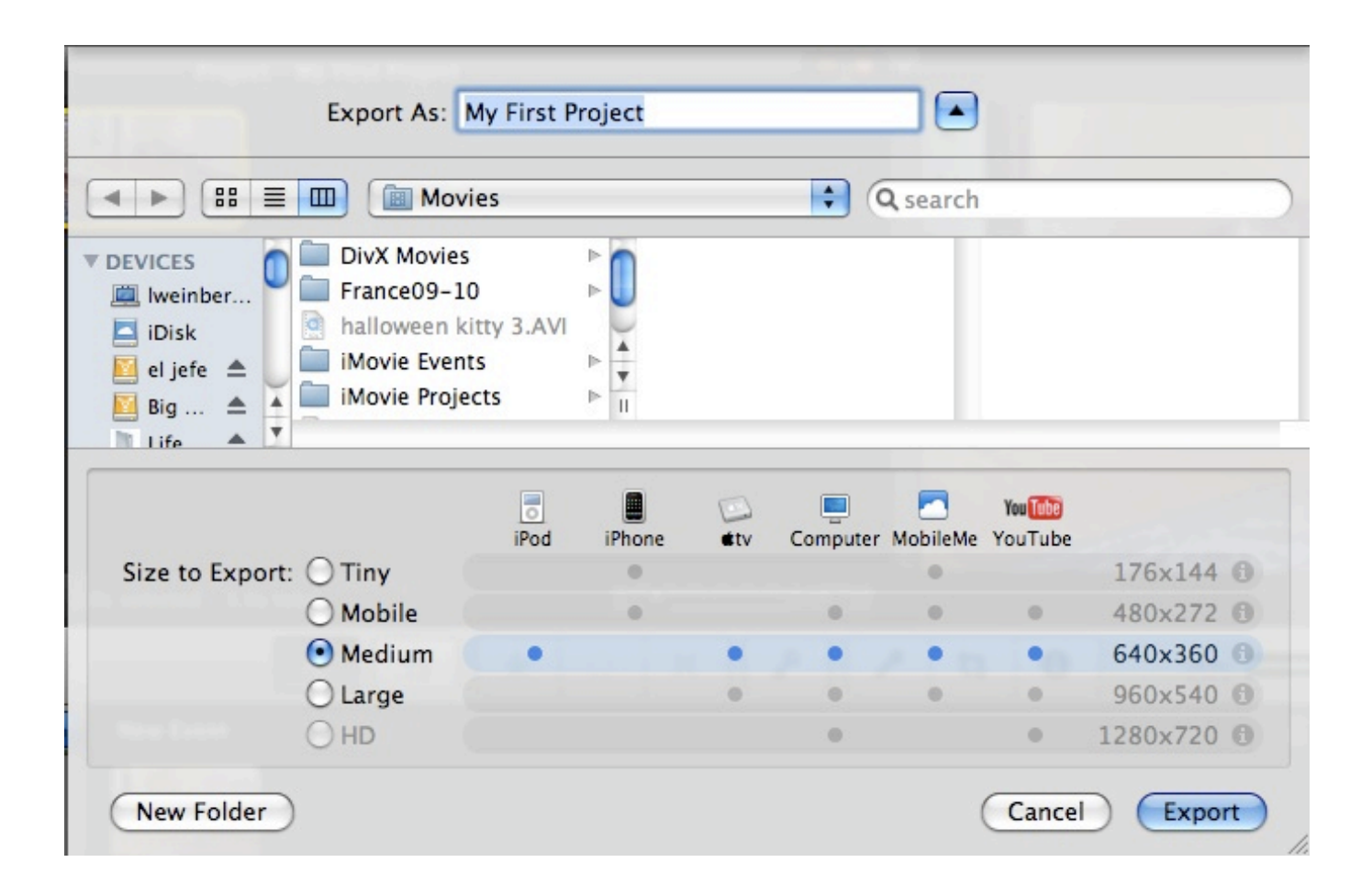

To create a finished movie, you will go the the menu item "Share." The medium setting is probably the best for our purposes.

You can find a very detailed manual for iMovie 09 here: http://www.kenstone.net/fcp\_homepage/imovie\_09\_stone.html